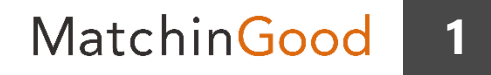

## オプション機能

# LINE連携について

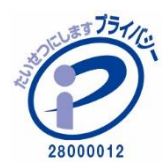

matchingood confidential material.

最終更新日:2018年9月11日(火)

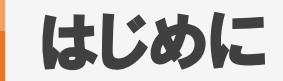

キャンディデイト(スタッフ)との連絡手段としてLINEを用いることが多いお客様は、 オプション機能の「LINE連携」をご利用いただくことにより、マッチングッドとLINEを連携さ せることができます。

本マニュアルでは、LINE連携の設定・操作方法をご案内します。

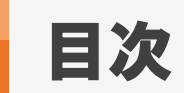

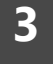

| <u>LINE連携の概要</u>        | ••• | 4  |
|-------------------------|-----|----|
| <u>LINE連携の設定方法</u>      | ••• | 5  |
| <u>LINEメッセージの受信方法</u>   | ••• | 17 |
| <u>LINEメッセージの送信方法</u>   | ••• | 18 |
| <u>LINEメッセージの一括送信方法</u> | ••• | 20 |
| <u>案件紹介メッセージの送信方法</u>   | ••• | 24 |

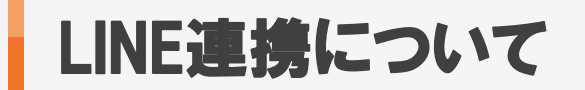

4

#### 1. LINE連携の概要

マッチングッドとLINEを連携するためのBOTが存在し、BOTを通じてメッセージのやりとりを行えます。 キャンディデイト(スタッフ)、御社担当者様、BOTの3人のメンバーでグループを作成し、 そのグループ内でやりとりをする形となります。 一括メッセージや、案件紹介メッセージを送ることも可能です。

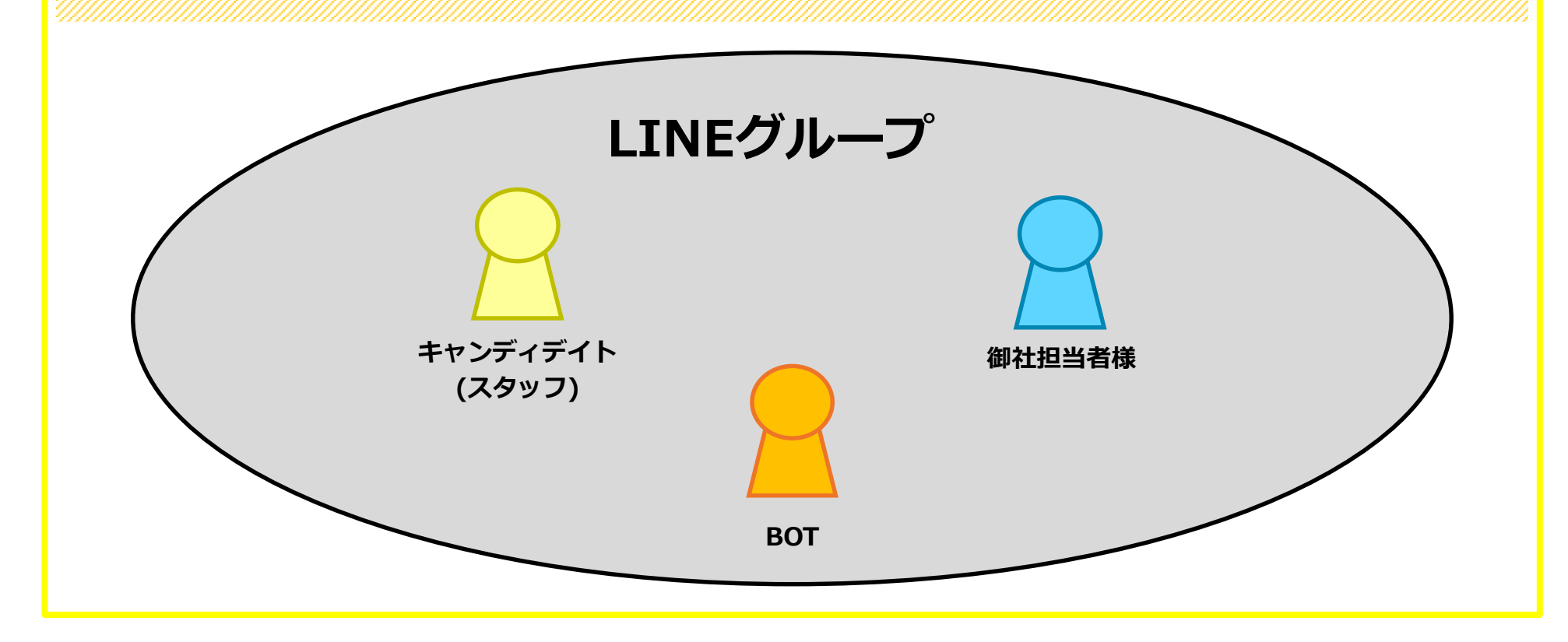

#### 1. チャネルの設定方法

LINE連携では専用アカウントをご利用頂くため、 LINE上でチャネル・BOTの設定を行っていただく必要がございます。 下記マニュアルに沿って、まずはBOT用のチャネルを作成していただくようお願いします。

◆チャネルの作成方法

チャネルの作成が完了しましたら、次項より設定を進めてください。

| 確認用<br>Messaging API                              | Channel基本設定 <lineのチャネル設定画面>         Channelの基本情報(アイコン画像、アプリ名等)設定や必要なChannel 情報の確認などを行います。         テスター権限の場合は「テスターをやめる」機能のみご利用可能です。         基本情報</lineのチャネル設定画面> |  |  |  |
|---------------------------------------------------|----------------------------------------------------------------------------------------------------|--|--|--|
| Channel基本設定<br>セキュリティ管理<br>権限管理<br>テスター管理<br>統計情報 | アプリアイコン画像<br>・<br>・<br>・<br>・<br>・<br>・<br>・<br>・<br>・<br>・<br>・<br>・<br>・                                                                                      |  |  |  |
|                                                   | 3MB以内, JPEG/PNG/GIF/BMP形式     確認用       アプリ名     〇〇▲▲□□       確認用     〇〇▲▲□□       アプリ名     〇〇▲▲□□                                                              |  |  |  |
|                                                   | 確認用<br>Channel ID ②<br>1583870899<br>Channel Secret ③ 再発行                                                                                                    |  |  |  |
|                                                   | 34a45fe6a7a884a5a9a2bbea99509fc4       アブリタイプ ②       BOT       プラン                                                                                             |  |  |  |
|                                                   | フリー<br>※ブラン変更後に確認したい場合、再度ページを読み込んでください<br>新聞日本にたいまた                                                                                                    |  |  |  |

### LINE連携の設定方法

#### 2. プロ(API)プランへの変更

#### @ MANAGER

#### 情報利用に関する同意について

LINE株式会社(以下「当社」)は、サービス改善を目的とし、LINE公式アカウント/LINE@アカウント等の企業アカウント(以下「OA」)の各種情報を利用しています。OAご利用にあたり、以下の事項についてご確認及びご同意をお願いいたします。

#### ■取得·利用情報

- ユーザーとの間で送受信されるコンテンツ(メッセージ、URL情報、画像、動画、スタンプ、エフェクト等)の内容
- ユーザーとの間で送受信されるコンテンツの形式、件数、送受信・通話時間、送受信の相手方等(以下「形式等」)及び VoIP(インターネット電話・ビデオ通話)その他各種機能で取り扱われるコンテンツの形式等
- OA利用時のIPアドレス、各機能の利用時間、受信されたコンテンツの未読既読並びにURL等のタップやクリック(リン ク元情報を含む)、LINE内ウェブブラウザでの閲覧履歴及び閲覧時間帯等サービス利用履歴、その他プライバシーポリ シー記載の情報

#### ■取得・利用目的及び第三者への提供

不正利用の防止、サービスの提供・開発・改善や広告配信を行うために上述の情報を利用します。 また、これらの情報は、当社の関連サービスを提供する会社や当社の業務委託先にも共有されることがあります。

なお、OAのご利用に関する権限者以外の方が権限者に代わって本同意をされる場合は、事前に権限者からご承諾をよって ようお願いします。当社が権限者から、本同意をしていないとの連絡を受けた場合、OAの利用を停止することがございま この場合、当社は一切の責任を負いかねます。

同意

「同意」を

クリックします。

7

| LINE@ MANAGER                                                                                           | ⊄> 1000                                           | でっていう (管理者)   アカウント一覧   ログアウト |  |  |  |  |  |  |
|----------------------------------------------------------------------------------------------------|---------------------------------------------------|-------------------------------|--|--|--|--|--|--|
| API Developer Trial<br>@cop1081tw                                                                       | お知らせ<br>タイトル                                      | もっと見る<br>投稿日                  |  |  |  |  |  |  |
|                                                                                                    | ≧ 15<br>【お知らせ】LINE タイムラインのリニューアルについて (127)        |                               |  |  |  |  |  |  |
| ロ・メッセージ作成                                                                                               | 【お知らせ】「LINE ショップカード通知」公式アカウントについて                 | 2018/05/21                    |  |  |  |  |  |  |
| 🖄 ホーム投稿                                                                                                 | 【障害・復旧報告】PC旅管理画面・LINE@アプリの障害について                  |                               |  |  |  |  |  |  |
| メッセージ                                                                                                   |                                                   |                               |  |  |  |  |  |  |
| ホーム                                                                                                    | かんたんスタートガイド                                       |                               |  |  |  |  |  |  |
| クーポン・イベント作成                                                                                             | 1 [プロフィール写真)および(ステータスメッセ 2 [カバー画像)を設定しよう 3 アカウント: | を公開しよう                        |  |  |  |  |  |  |
| リッチコンテンツ作成                                                                                              | ージ]を登録しよう  4 友だち追加されたときの(友だち追加時あい 5 アカウンド)        | 宿介ページを充実させよう                  |  |  |  |  |  |  |
| アカウントページ                                                                                                | さつ]を編集しよう                                         | M CT                          |  |  |  |  |  |  |
| 統計情報                                                                                                    |                                                   | · · ·                         |  |  |  |  |  |  |
| アカウント設定                                                                                                 | 配信スケジュール<br>                                      | もっと見る                         |  |  |  |  |  |  |
| 契約情報                                                                                                    | タイトル                                              | ステータス 配信日時                    |  |  |  |  |  |  |
| LINE@マニュアル<br>LINE@公式プログ(成功事例)<br>第短会活気プログ(成功事例)<br>第短会活用などを無料<br>でお届けします。<br>LINE バイト 発電の<br>お周いきせはこちら | 契約情報」を<br>リックします。                                 |                               |  |  |  |  |  |  |
|                                                                                                    |                                                   |                               |  |  |  |  |  |  |
| ヘルプ : お開い合わせ : 利用規約 :<br>© LINE Corporation                                                             | LINE@特定商取引法に基づく表示                                 |                               |  |  |  |  |  |  |

|                                             | ⊲> 1000             |                     | でっていう (管理者)   アカウント一覧   ログアウト |  |
|---------------------------------------------|---------------------|---------------------|-------------------------------|--|
| API Developer Trial                         | 登録情報                |                     |                               |  |
| ロ) メッヤージ作成                                  | LINE ID             |                     |                               |  |
| [2] ホーム投稿                                   | アカウント名              | API Developer Trial |                               |  |
|                                             | 業種                  | 個人                  |                               |  |
| メッセージ                                       | 小業種                 | 個人(その他)             |                               |  |
| クーポン・イベント作成                                 |                     |                     |                               |  |
| リッチコンテンツ作成                                  |                     |                     |                               |  |
| アカウントページ                                    |                     |                     |                               |  |
| 統計情報                                        | ショーシー・ション           |                     |                               |  |
| 契約情報                                        | 利用ノフノ」を<br>フリックします。 |                     |                               |  |
| 登録情報                                        |                     |                     |                               |  |
| 「明入屈歴                                       |                     |                     |                               |  |
| アカウント削除                                     |                     |                     |                               |  |
|                                             |                     |                     |                               |  |
| LINE@マニュアル<br>LINE@公式ブログ(成功事例)              |                     |                     |                               |  |
| 運用のヒント、機能紹介<br>勉強会情報などを無料<br>てお思想します        |                     |                     |                               |  |
|                                             |                     |                     |                               |  |
| お問い合せはこちら                                   |                     |                     |                               |  |
|                                             |                     |                     |                               |  |
| ヘルプ   お問い合わせ   利用規約  <br>© LINE Corporation | LINE@特定商取引法に基づく表示   |                     |                               |  |

| LINE© MANAGER                                                                                         | 口 1000 😌 有料                     | □ 1000 ② 有料プラン登録のご案内 でっていう (管理者)   アカウント一覧   ロ・ |                               |                       |                          |                                                                                                    |   |  |
|----------------------------------------------------------------------------------------------------|---------------------------------|-------------------------------------------------|-------------------------------|-----------------------|--------------------------|----------------------------------------------------------------------------------------------------|---|--|
| 確認用<br>exrdsr8i<br>上 0                                                                                | 利用プラン<br>                       | ע<br>דער                                        |                               |                       |                          |                                                                                                    |   |  |
| ロ) メッセージ作成                                                                                            | F                               | 目額プラ                                            |                               | ホーム投稿                 | ログインユーザー<br>**           | <u>ងធំ សាមនិងដ</u> ម                                                                                                    |   |  |
| ☑ ホーム投稿                                                                                               | 利用中                             | フリー<br>¥ 0/月                                    | 1000通<br>(1通=1吹き出し)/<br>月     | 4                     | 20                       | YEE JAN ON THE                                                                                                    |   |  |
| メッセージ<br>ホーム<br>クーポン・イベント作成                                                                           |                                 | ベーシッ<br><b>ウ</b><br>¥ 5,400/月                   | 無制限<br>(5000人まで※)             | 無制限                   | 100                      | ・リッチメッセージ*<br>・リッチメニュー*<br>・音声メッセージ*<br>・動画メッセージ*                                                                                                    |   |  |
| ショップカード<br>リッチコ:<br>アカウン<br>統計情報                                                                      | ਗ਼)」を<br>ます。                    | <b>7'⊡</b><br>¥21,600/<br>∃                     | 無制限<br>(100000人まで※)           | 無制限                   | 100                      | <ul> <li>・リッチメッセージ*</li> <li>・リッチメニュ-*</li> <li>・リッチビデオメッセージ*</li> <li>・               ・ヨ声メッセージ*</li> </ul> <li>・             動画メッセージ*</li> <li>・             動画メッセージ*</li> <li>・             ・             ・</li> |   |  |
| <ul> <li>アカウント設定</li> <li>契約情報</li> <li>登録情報</li> <li>利用プラン</li> <li>満入電歴</li> <li>アカウント制除</li> </ul> |                                 | <b>7<sup>°</sup>⊡(API)</b><br>¥ 32,400/<br>∃    | 無制限<br>(10000人まで**)           |                       | <sup>100</sup><br>酒プラン利月 | <ul> <li>・リッチメッセージ・</li> <li>・リッチメニュー・</li> <li>・リッチビデメメセージ・</li> <li>・音声メッセージ・</li> <li>・参画メッセージ・</li> <li>・地域</li> <li>・地域</li> <li>和月舎</li> </ul>                                                               |   |  |
| LINE@マニュアル<br>LINE@公式ブログ(成功事例)                                                                        | *の機能はPC版<br>*プラン変更後<br>が解除されます。 | 管理画面での。<br>、ターゲット                               | み利用できます(アプリでは<br>リーチ数が上限を超えると | 新<br>チ<br>1012-ジザ 101 | エックを入れ                   | れます。                                                                                                    |   |  |
| 運用のヒント、機能紹介<br>勉強会情報などを無料<br>でお届けします。                                                                 |                                 |                                                 | 利用規                           | ■額ブラン利が<br>見約に同意してブラ  | 用規約                      |                                                                                                    | _ |  |
|                                                                                                    |                                 |                                                 |                               | プラン変更                 |                          | 「プラン変更」<br>をクリックします                                                                                                    | • |  |
| ヘルプ   お問い合わせ   利用規約   L<br>© LINE Corporation                                                         | INE@特定商取引)                      | 以上                                              | でプラン                          | 変更は                   | 完了です                     | f !                                                                                                    |   |  |

#### 1. BOTの設定項目について

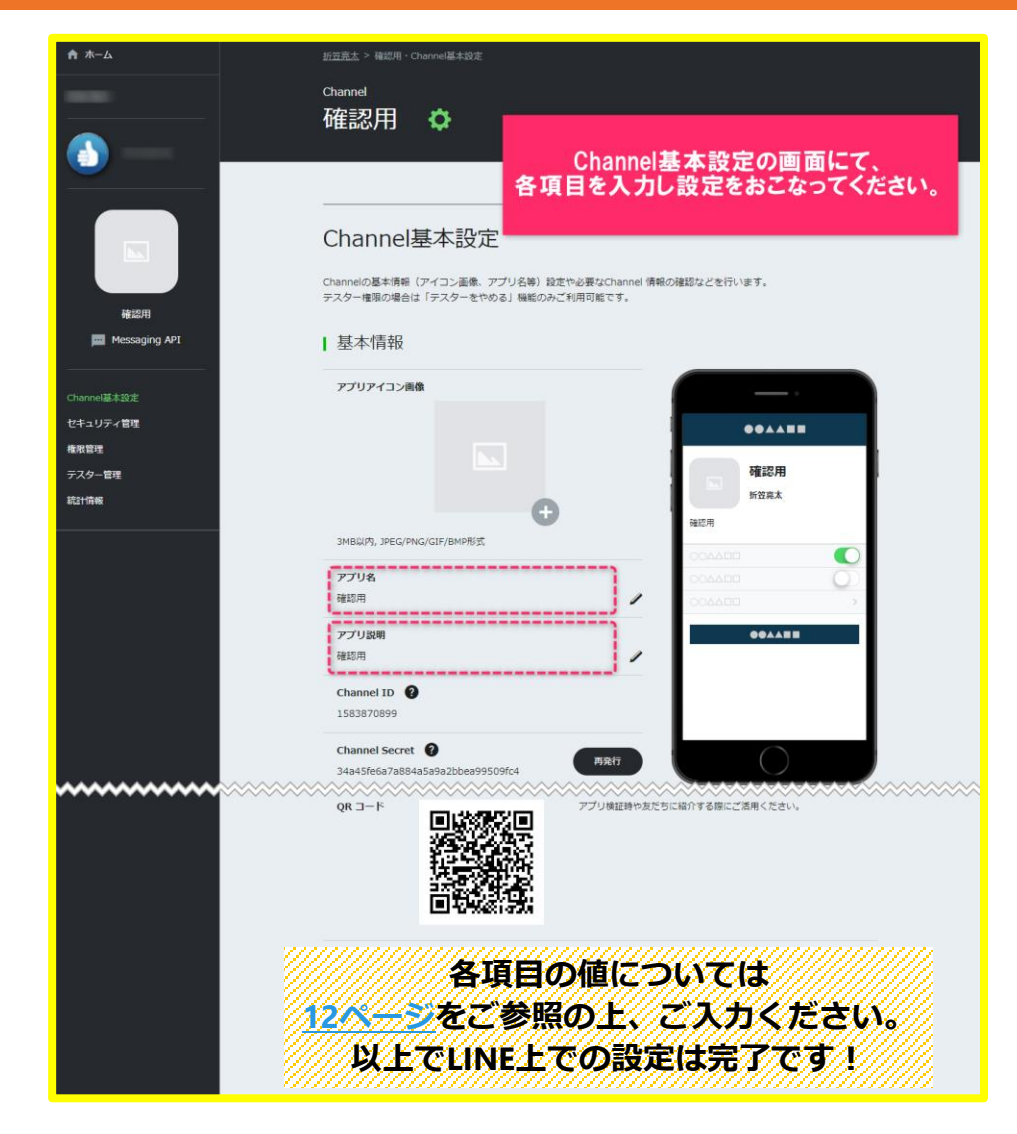

### 2. BOTの設定項目について

| 項目名            | 設定値                    | 備考                                 |
|----------------|------------------------|------------------------------------|
| アプリアイコン画像      | トーク上で表示したい画像<br>(任意)   |                                    |
| アプリ名           | トーク上で表示したい名前<br>(任意)   | 1度設定したら、次回変更できるのは<br>1週間後以降になります。  |
| アクセストークン       | 再発行ボタンをクリック            | こちらを用いて通信をするため、<br>弊社までご連絡くださいませ。  |
| Webhook 送信     | 利用する                   |                                    |
| Webhook URL    | 指定の値                   | 弊社より設定すべき値を<br>ご連絡いたします。           |
| Botのグループトーク参加  | 利用する                   |                                    |
| 自動応答メッセージ      | 利用しない                  |                                    |
| 友だち追加時あいさつ     | 利用しない                  |                                    |
| LINEアプリへのQRコード | マッチングッドに表示される<br>QRコード | QRコードを弊社にお送りいただき、<br>弊社にて設定をいたします。 |

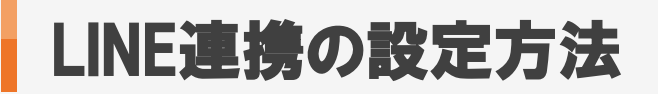

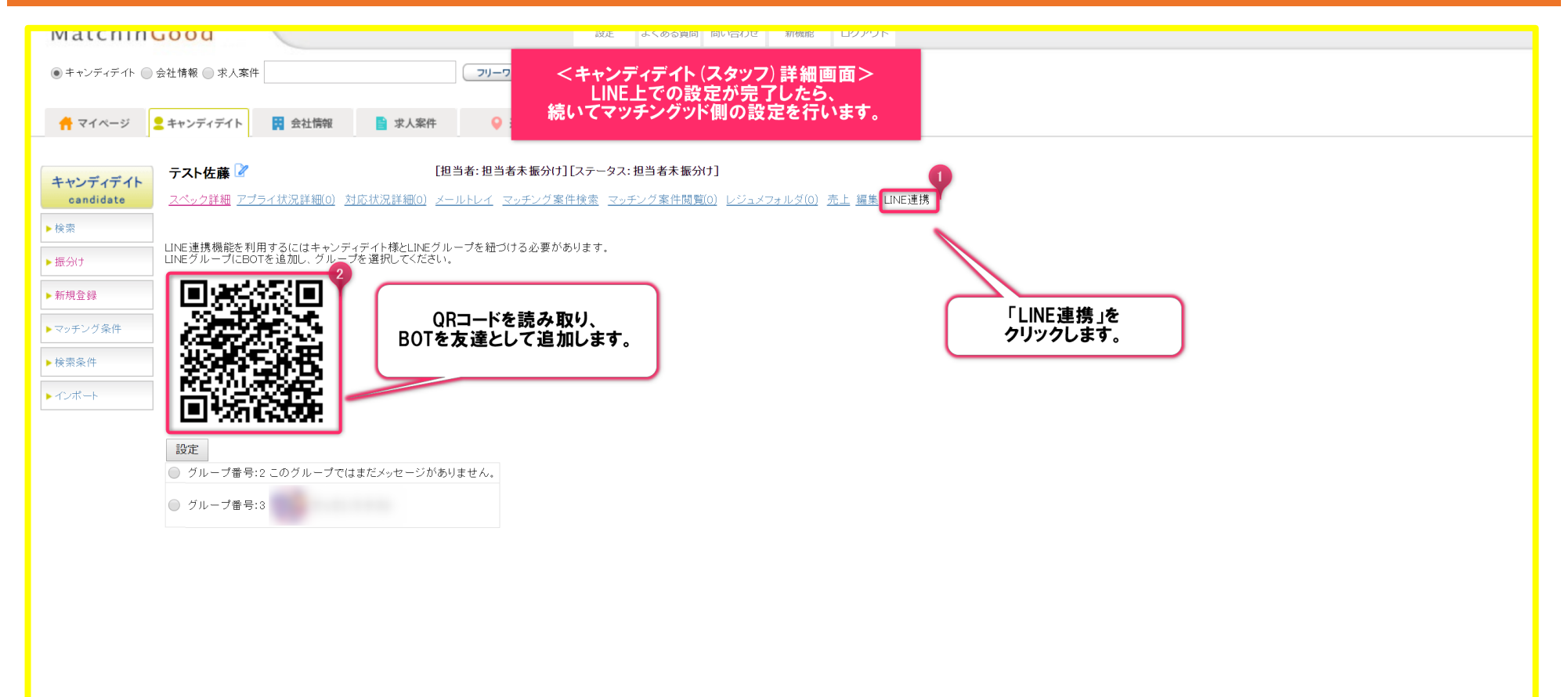

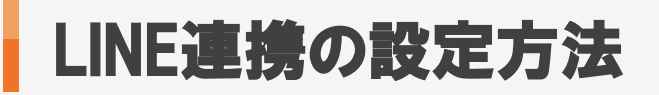

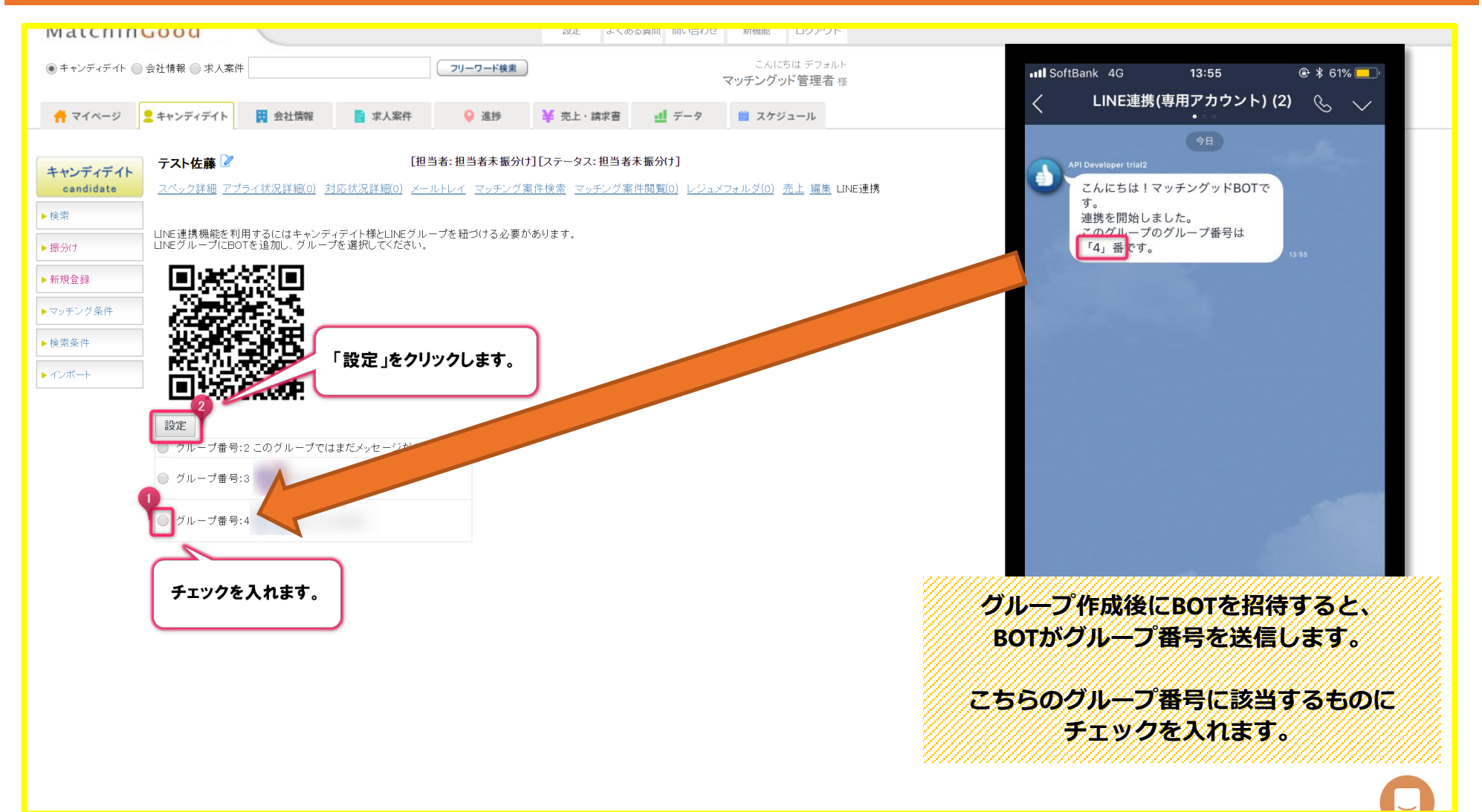

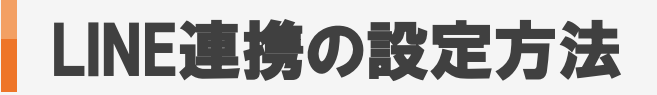

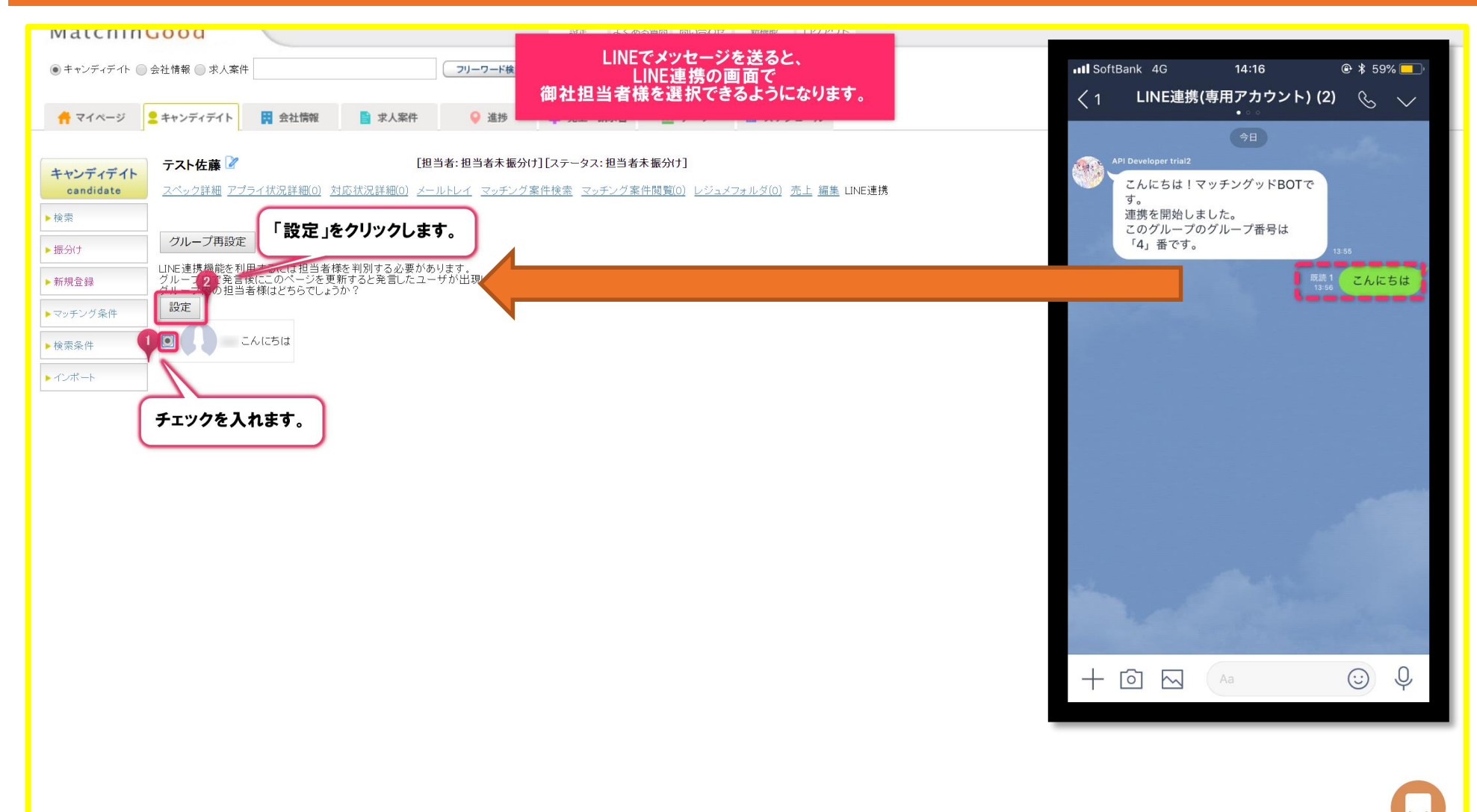

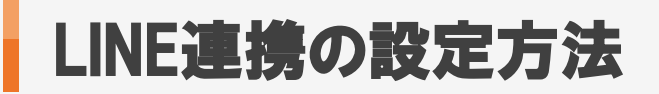

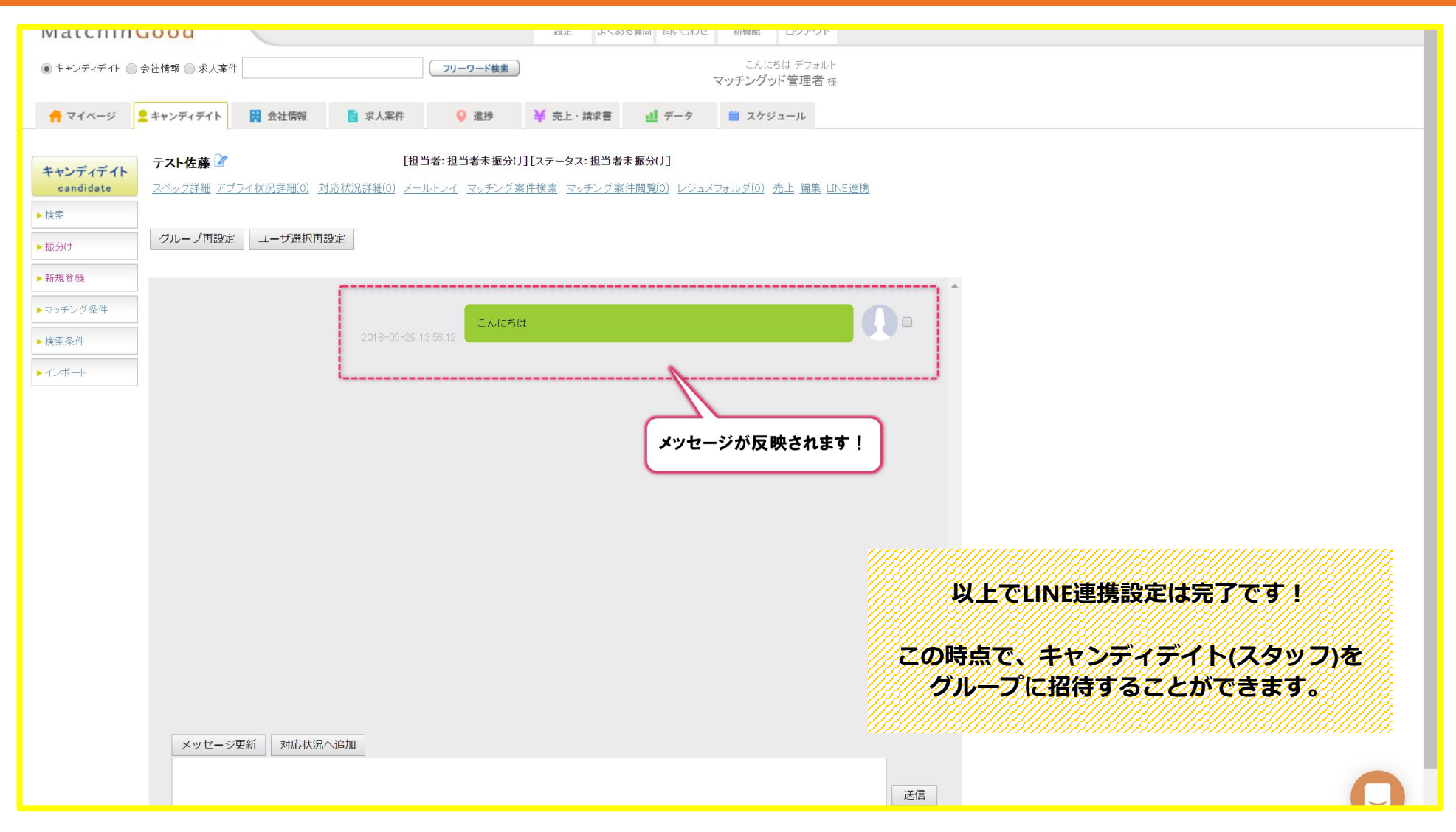

#### 1. LINEメッセージの受信方法

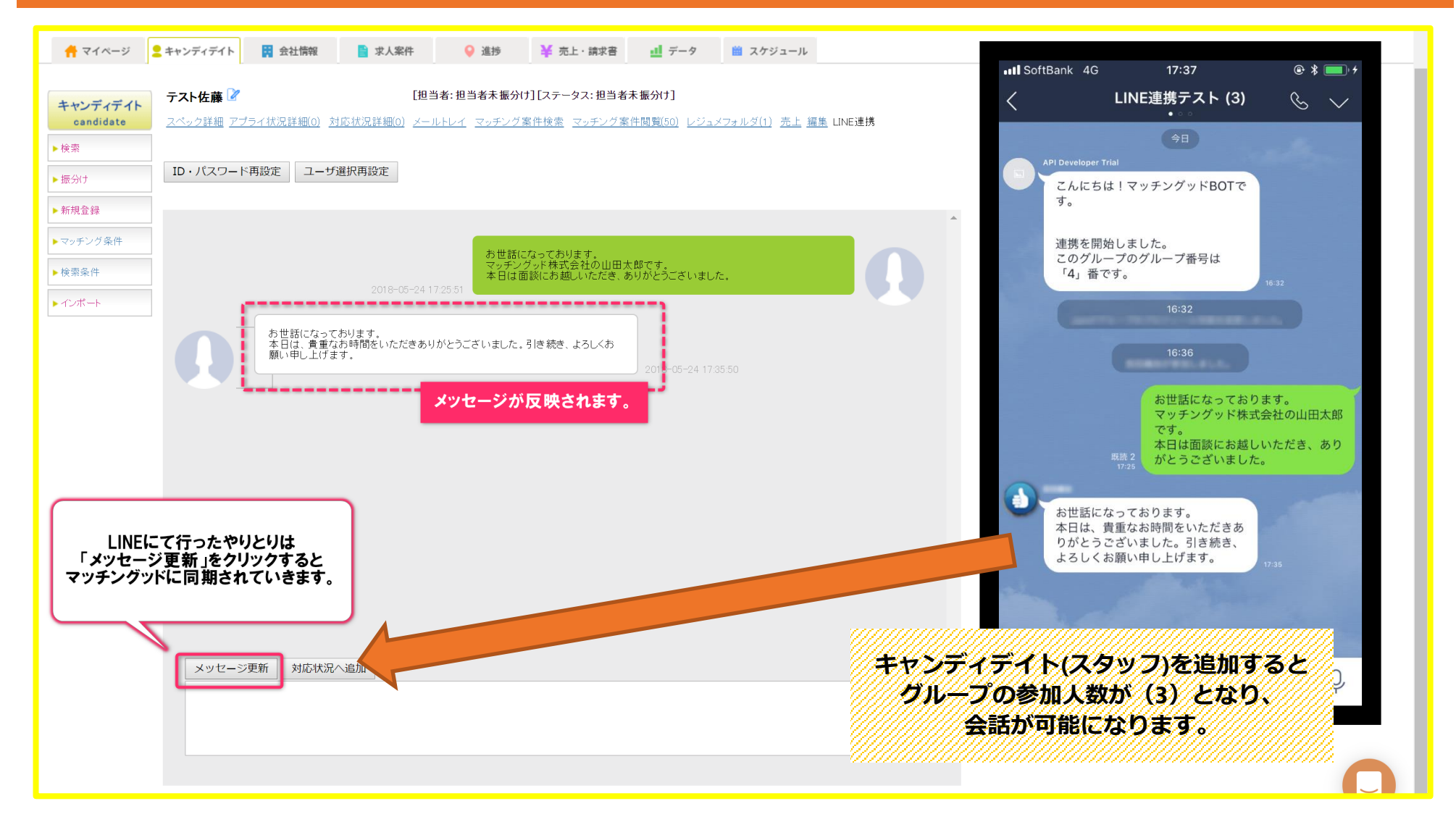

#### 1. LINEメッセージの送信方法

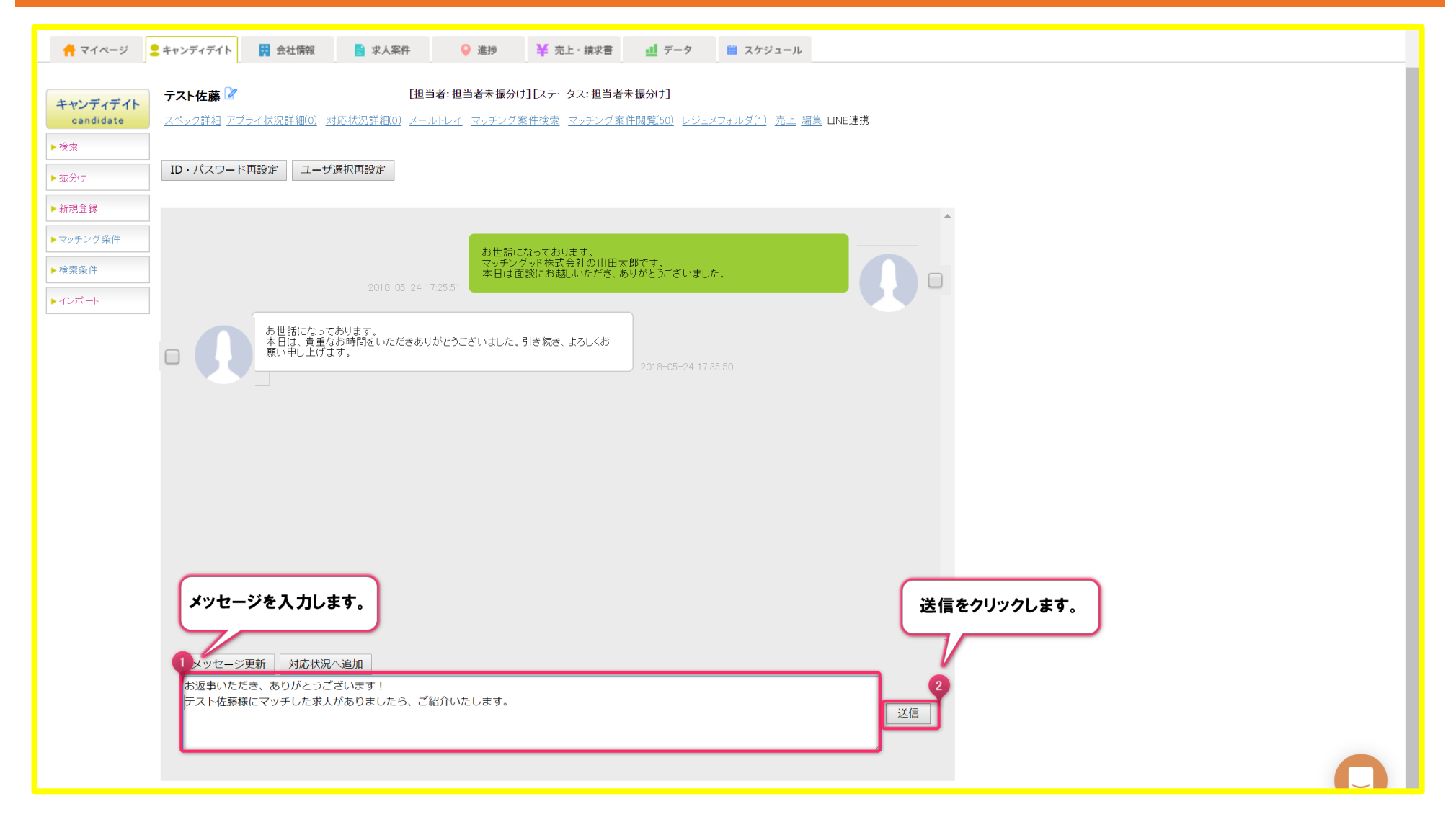

#### 2. LINEメッセージの送信方法

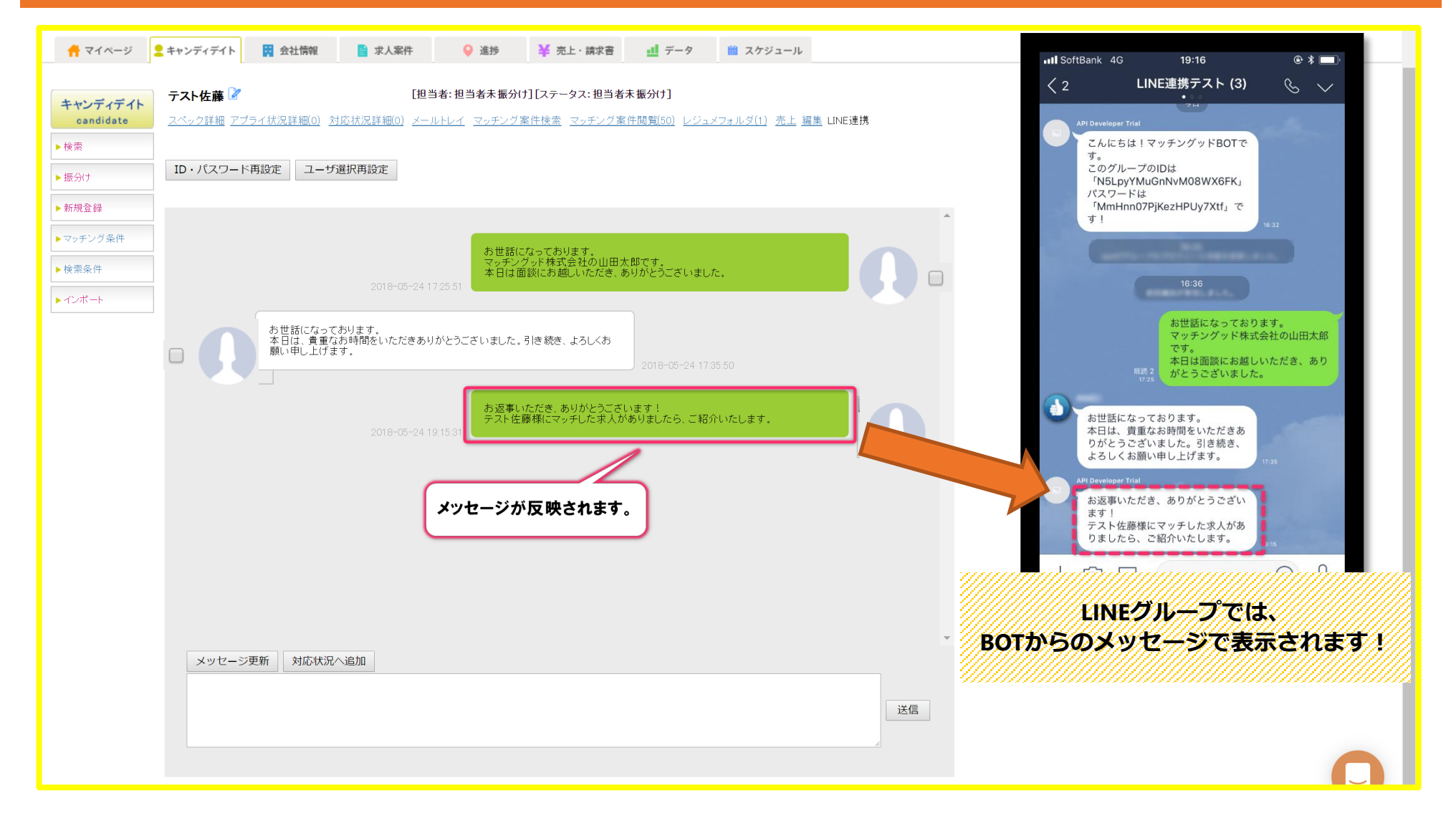

### 1. LINEメッセージの一括送信方法(検索結果画面より)

| Matchin                                      | God                        | d                        |                |                            | ☆     ☆     ☆     よくある質問     問い  | 合わせ 新機能                          | <b>ゼ</b><br>ログアウト            |                      |
|----------------------------------------------|----------------------------|--------------------------|----------------|----------------------------|----------------------------------|----------------------------------|------------------------------|----------------------|
| <ul> <li>キャンディデイト</li> <li>オマイページ</li> </ul> | 会社情報<br><mark>_</mark> キャ: | & ◎ 求人案件                 | 青報 📑 求人案件      | くキャンディ                     | ィデイト検索結果画                        | こんにちは 紹介<br>「面> グッド<br>-9 図 スケジュ | ♪用デモ環境<br><b>管理者</b> 様<br>ール |                      |
| キャンディデイト<br>candidate                        | 該当                         | 上<br>牛数: 502 件中、1 - 50 件 | :目1 2 3 4 5 次≥ |                            | 以下の結果を                           |                                  | で追い絞り検索                      |                      |
| ▶検索                                          | Ex                         | el出力 CSV出力               | マスキングCSV出力     | スタッフ <b>CS</b> V           | ▼ を ダウンロー                        | ド 一括メール送信                        | 言 一括LINE送信 木                 | 検索条件を保存 検索条件変更       |
| ► 振分け                                        | ₽£                         | ェックしたキャンディデイト            | を一括ダウンロード・操作   |                            |                                  |                                  |                              | と 廃順 ▼ に 並び替え        |
| ▶新規登録                                        |                            | 名前・コード                   | 誕生日            | ステータス                      | 電話番号(自宅)                         | 性別                               | 直近職歴(会社名)                    | 「一括LINE送信」を          |
| ▶マッチング条件                                     |                            | ランク                      | 住所             | E-mail(自宅)                 | ご連絡時の注意                          | 都道府県                             | 直近職歴(配属部署)                   | クリックします。             |
|                                              |                            | <u>テスト佐藤</u>             | 0000-00-00     | 案件紹介中                      |                                  |                                  |                              |                      |
| ▶検察条件                                        |                            |                          |                |                            |                                  |                                  |                              |                      |
| ▶インポート                                       |                            |                          |                | <u>アプライ状況(1)</u>           | <u>対応状況 (対応なし)</u> <u>マッチン</u> : | <u> グ案件検索</u> <u>マッチング</u>       | <u>案件閲覧(1)</u>               | LINEメッセージの一括送信画面へは、  |
|                                              |                            | <u>テスト山田</u>             | 0000-00-00     | 担当者未振分け                    |                                  |                                  |                              | 以下2通りの方法で遷移します。      |
|                                              |                            |                          |                |                            |                                  |                                  |                              |                      |
|                                              |                            |                          |                | <u>アプライ状況 (0)</u> <u>家</u> | <u> オートング マッチング</u>              | <u> 案件検索  マッチング第</u>             | <u>《件閲覧(50)</u>              | Fヤンディディト(スタッフ)検索結果画面 |
|                                              |                            | <u>テスト山本</u>             | 0000-00-00     | 担当者未振分け                    |                                  |                                  |                              | 2710-SILINE          |
|                                              |                            |                          |                |                            |                                  |                                  | ⊥//////                      |                      |
|                                              |                            |                          |                | <u>アプライ状況 (0)</u> )        | <u>対応状況 (対応なし)</u> <u>マッチン</u>   | <u> グ案件検索 マッチング</u>              | <u>案件閲覧(1)</u> レジュメ(0) 🥫     |                      |

#### 2. LINEメッセージの一括送信方法(マイページより)

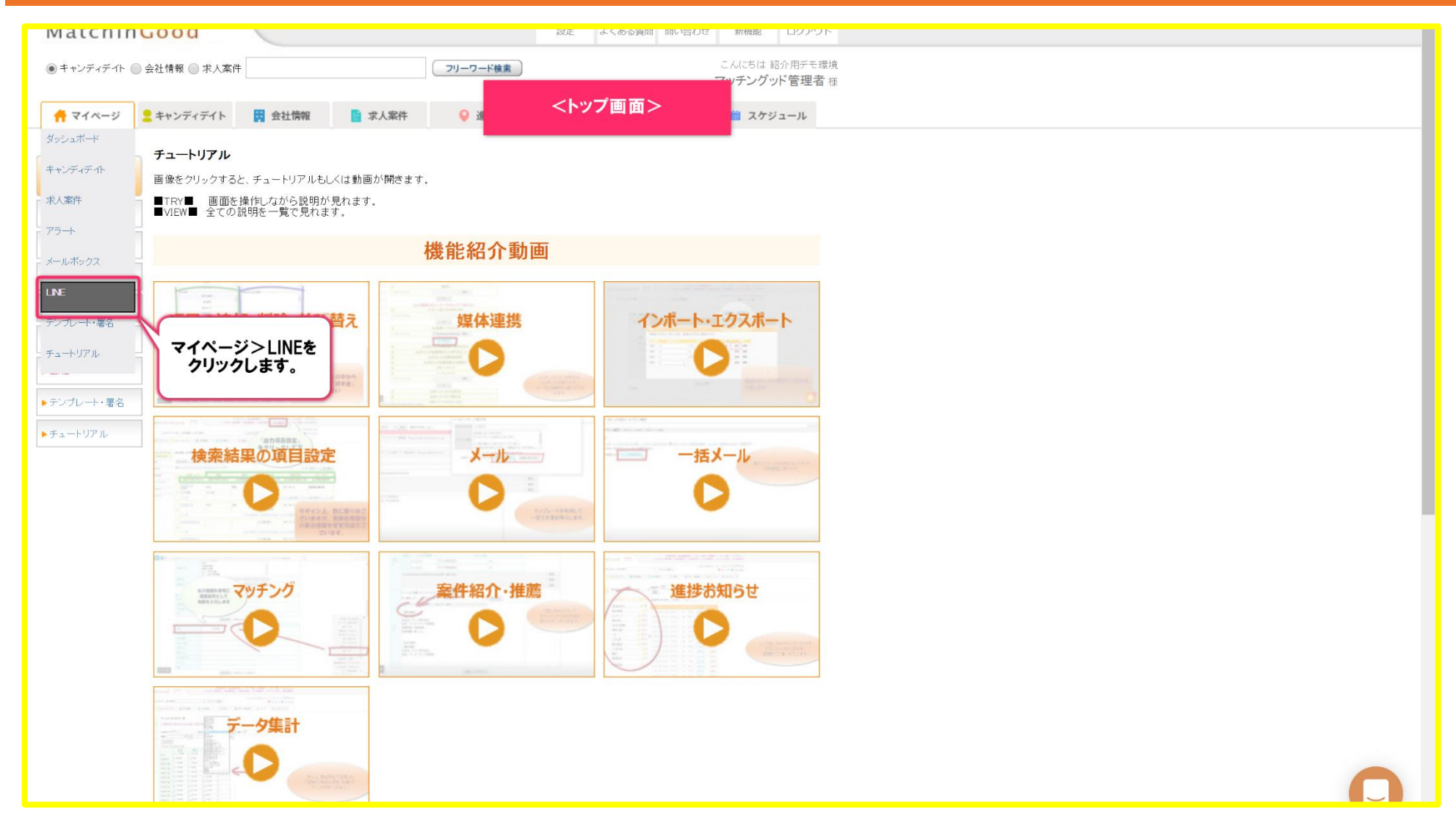

#### 3. LINEメッセージの一括送信方法

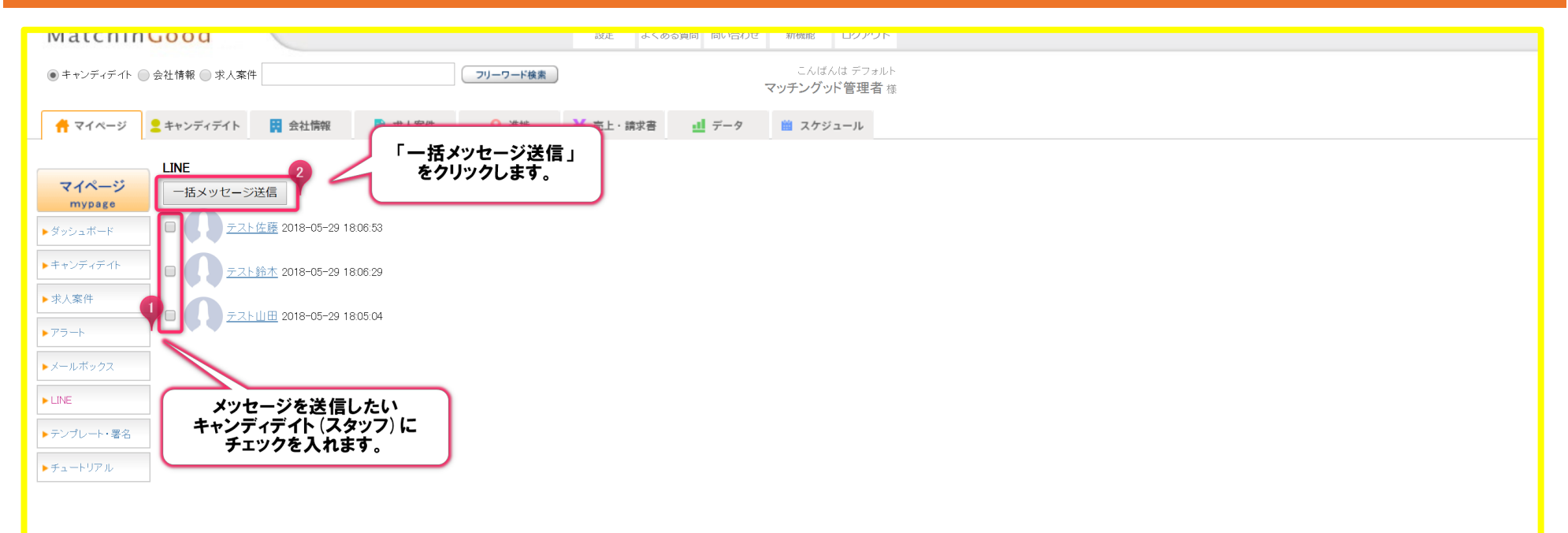

#### 4. LINEメッセージの一括送信方法

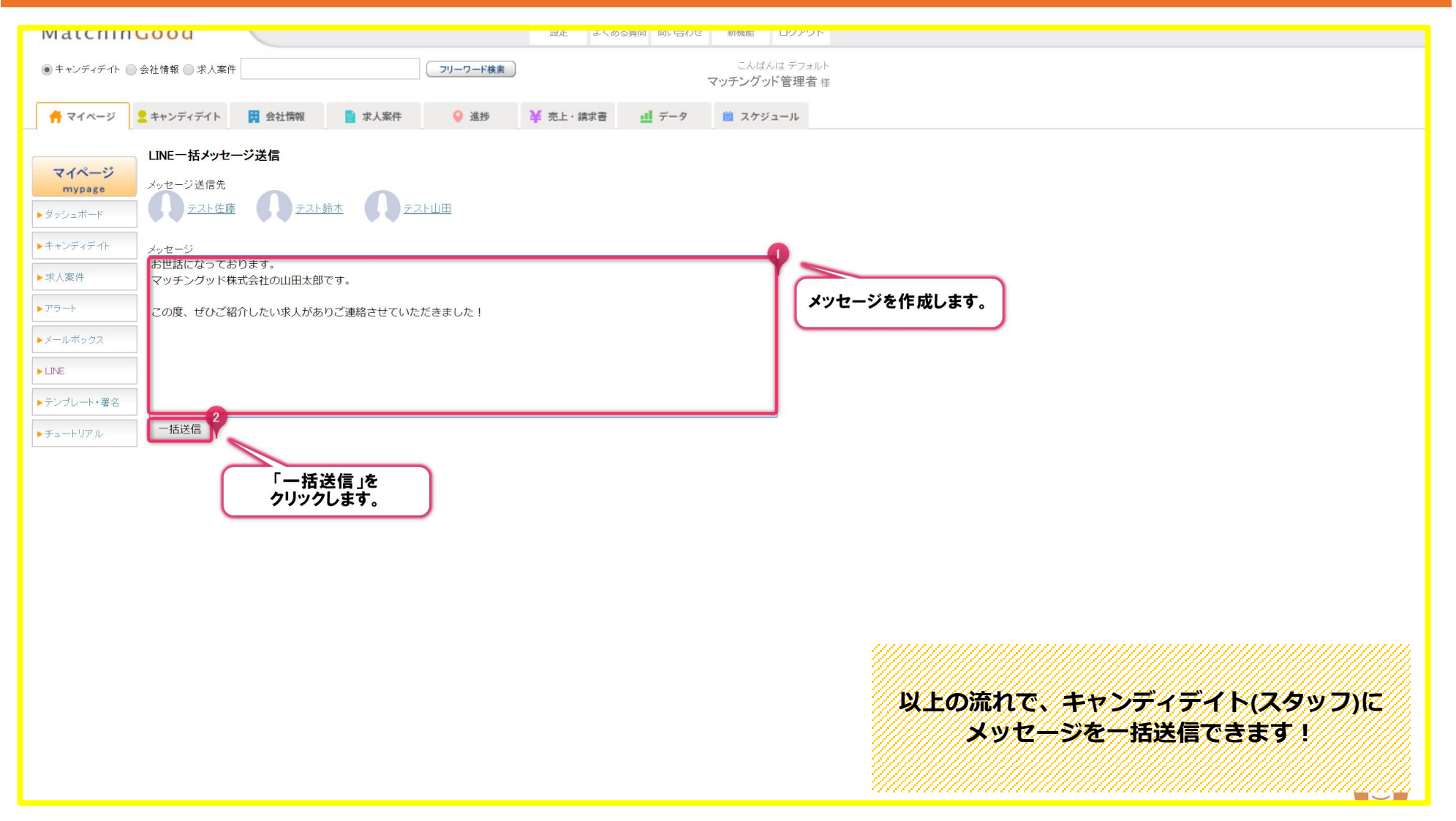

#### 1. 案件紹介メッセージの送信方法

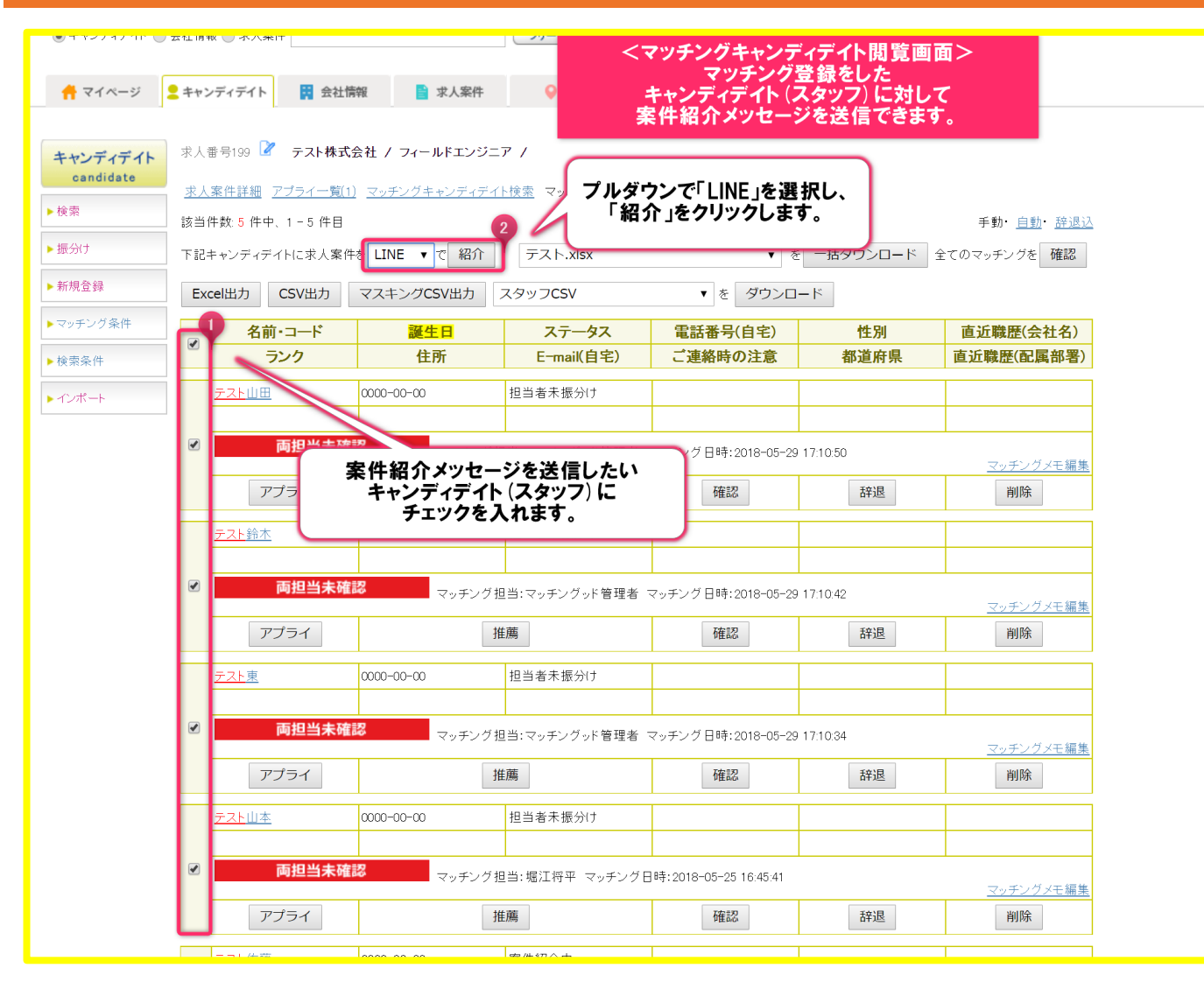

#### 2. 案件紹介メッセージの送信方法

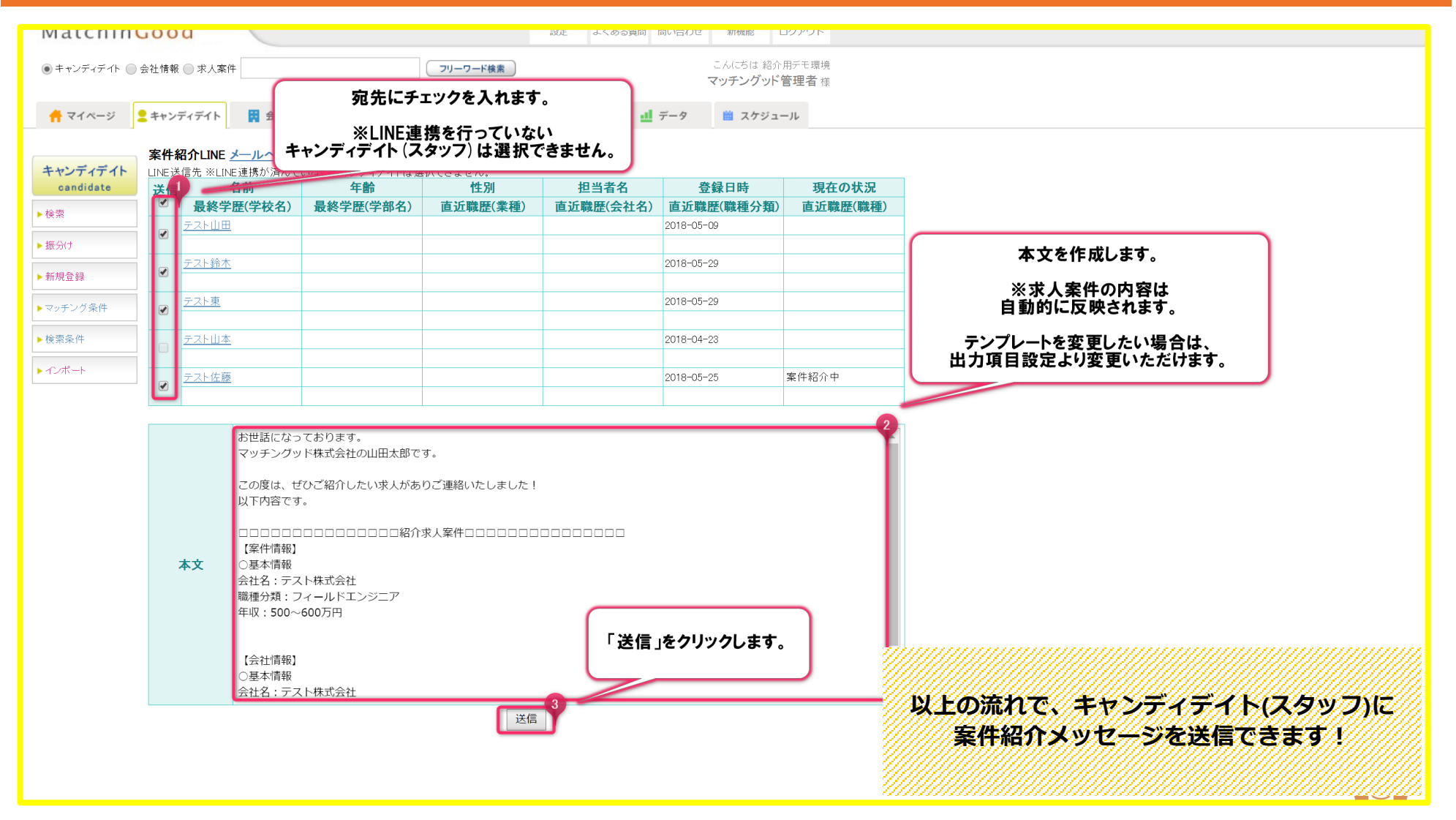